## How to add Email Alias on Groups.io

## Step 1: Log into groups.io

Step 2: Go to the top right corner, click on your profile and select "account"

| الله Your Groups • المعادي المعادي المعادي المعادي المعادي المعادي المعادي المعادي المعادي المعادي المعادي الم |                                                                                              |                  |           |                | Help | 🚨 Johnson Nguyen 👻         |
|----------------------------------------------------------------------------------------------------|----------------------------------------------------------------------------------------------|------------------|-----------|----------------|------|----------------------------|
|                                                                                                    | 🚢 Your Groups / 🚨 Johnson Nguyen <jnguyen@linuxfoundation.org></jnguyen@linuxfoundation.org> |                  |           |                | jr   | nguyen@linuxfoundation.org |
|                                                                                                    | □ Group <sup>▲</sup>                                                                         | Approvals Needed | # Members | Latest Message | (    | ບໍ Logout                  |
|                                                                                                    |                                                                                              |                  |           |                |      |                            |

## Step 3: Scroll down the account pages to find "Advance Settings for Email Aliases". Expand that drop down

| jnguyen@linuxfoundation.org                   |                       |
|-----------------------------------------------|-----------------------|
| Change Email                                  |                       |
|                                               |                       |
| Password                                      |                       |
|                                               |                       |
| Passwords must be at least 6 characters long. |                       |
| Change Password Delete Password               |                       |
|                                               |                       |
| Social Logins                                 |                       |
| Allow Facebook Login                          |                       |
| Allow login to your account via Facebook.     |                       |
| Allow Google Login                            |                       |
| Allow login to your account via Google.       |                       |
| Change Social Login Preferences               |                       |
|                                               |                       |
| Advanced Settings For Email Aliases           | >                     |
|                                               |                       |
| 25 Export My Account                          | III Delete My Account |
|                                               |                       |
|                                               | © 2018 Groups in      |

## Step 4: Add you desired Email Alias

| Advanced Settings For Email Aliases                                                                                                    | *       |  |  |  |
|----------------------------------------------------------------------------------------------------|---------|--|--|--|
| Email Aliases                                                                                                    |         |  |  |  |
| No email aliases have been defined.                                                                                                    |         |  |  |  |
| Email Alias                                                                                                    |         |  |  |  |
| If the email service you use for this account sends your outgoing messages from a different address than your account address, please enter your sending address here. Please note: No group email messages or notifications will be sent to this address; group emails and notices from group owners & moderators are sent only to your account address. |         |  |  |  |
| < <ul><li><eusername>&gt;@alias.com</eusername></li></ul>                                                                                                    |         |  |  |  |
| + Add Email Alias                                                                                                    |         |  |  |  |
| A Export My Account                                                                                                    | Account |  |  |  |

Step 5: Click on " + Add Email Alias" to save